## Instructivo

## ¿Cómo dar de alta una situación de emergencia o suspensión de clases?

Todos los niveles - Jornada completa

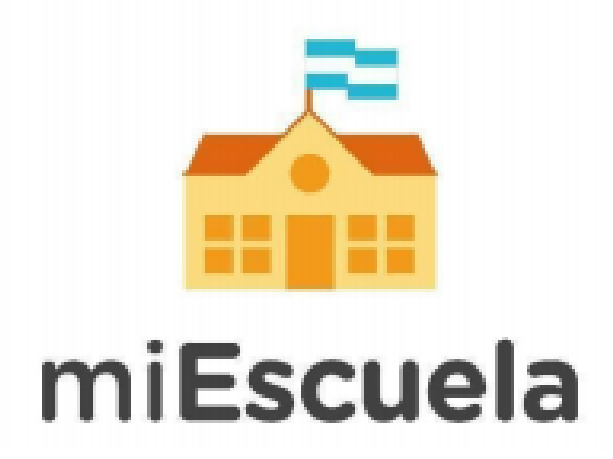

La **«Configuración de situaciones»** está pensada para facilitar la toma de asistencia en aquellos días en que se vea afectado el normal dictado de clases. A su vez, permite llevar un registro de dichas situaciones. Esta función está disponible para los roles **«Directivo»** y **«Equipo de Conducción»** 

Se contemplan dos tipos de situaciones:

a) **«Suspensión de clase»:** refiere a aquellos casos en los que la suspensión de clases se conoce con anticipación.

Al cargar una *«Suspensión de clases»*, la toma de asistencia se completará automáticamente con un «No corresponde» para las secciones elegidas, en el día y turno indicado.<sup>1</sup>

 b) «Emergencias»: refiere a aquellos casos en los que el dictado de clases se ve interrumpido sin previo aviso, por causas de fuerza mayor.

Al cargar una «*Emergencia*», el sistema respetará la asistencia cargada previamente para cada estudiante, pero indicará con un símbolo que ese día ocurrió una emergencia.

Para ambos casos se puede seleccionar el día, el turno y las secciones que se ven afectadas.

A continuación, te mostramos el paso a paso de cómo se configura una situación:

1- Ingresá a miEscuela con tu cuenta @bue personal y tu contraseña: <u>https://miescuela.bue.edu.ar</u>

2. Seleccioná tu rol **«Directivo»** o **«Equipo de Conducción»** en la escuela que corresponda.

<sup>&</sup>lt;sup>1</sup> Es importante recordar que el No Corresponde no computa inasistencia.

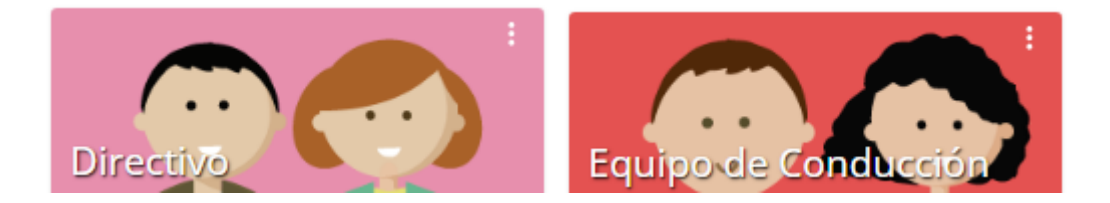

3- Ingresá al módulo «Presentismo» en el menú lateral izquierdo.

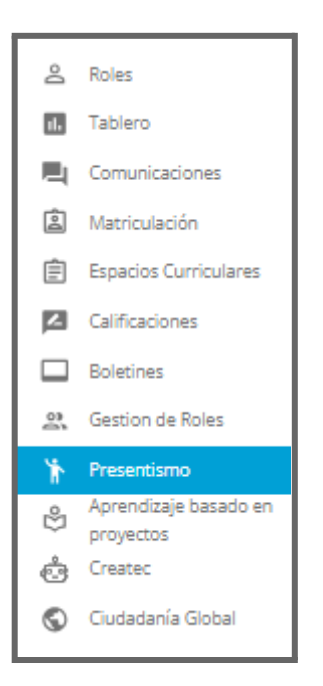

4- Una vez dentro, hacé clic en la solapa **«Configuración de** situaciones»

| Presentismo                                      |                              |             | 2 Soporte Mi Escuela | 🕈 ESCUELA DEMO TÉCNICA 🛛 S         |  |  |  |  |  |
|--------------------------------------------------|------------------------------|-------------|----------------------|------------------------------------|--|--|--|--|--|
| Toma de asistencia Contraturnos Configuración JE | Configuración de Situaciones |             |                      |                                    |  |  |  |  |  |
| Situaciones                                      |                              |             | Alta de situación    | <b>Q</b> Buscar situación o motivo |  |  |  |  |  |
| Situación                                        | Motivo                       | Fecha desde | Fecha hasta          |                                    |  |  |  |  |  |
| No hay datos para esta solicitud                 |                              |             |                      |                                    |  |  |  |  |  |
| ·                                                |                              |             |                      |                                    |  |  |  |  |  |

5- Al seleccionar «Alta de Situación» se abrirá la siguiente pantalla:

| Seleccioná un tipo |    | ~                                                   |                             |                                           |                                         | Selec | cioná un motivo |             |
|--------------------|----|-----------------------------------------------------|-----------------------------|-------------------------------------------|-----------------------------------------|-------|-----------------|-------------|
| Delecciona un upo  |    |                                                     |                             |                                           |                                         | Jeleo |                 |             |
|                    | <  |                                                     | Oc                          | tubre 2                                   | 023                                     |       | >               |             |
|                    | L  | М                                                   | М                           | 1                                         | V                                       | S     | D               |             |
|                    | 25 | 26                                                  | 27                          | 28                                        | 29                                      |       | 1               |             |
|                    | 2  | з                                                   | 4                           | 5                                         | 6                                       | 7     | 8               |             |
|                    | 9  | 10                                                  | 11                          | 12                                        | 13                                      | 14    | 15              |             |
|                    | 16 | 17                                                  | 18                          | 19                                        | 20                                      | 21    | 22              |             |
|                    | 23 | 24                                                  | 25                          | 26                                        | 27                                      | 28    | 29              |             |
|                    | 30 | 31                                                  |                             |                                           |                                         |       |                 |             |
| J. Completa        |    |                                                     |                             |                                           |                                         |       | -               |             |
| J. Completa        |    | Sección                                             |                             |                                           |                                         |       | Turno           |             |
| J. Completa        |    | Sección<br>1er Año                                  | Mañan                       | a Exten                                   | dida A                                  |       | Turno           | ~           |
| j. Completa        |    | Sección<br>1er Año<br>2do Año                       | Mañan<br>o Mañar            | a Exten                                   | dida A<br>oleta 2º                      |       | Turno           | ×           |
| J. Completa        |    | Sección<br>1er Año<br>2do Año<br>2do Año            | Mañan<br>o Mañar<br>o Mañar | ia Exten<br>na Comp<br>na Comp            | dida A<br>oleta 2º<br>oleta 3           |       | Turno           | × ×         |
| J. Completa        |    | Sección<br>1er Año<br>2do Año<br>2do Año<br>3er Año | Mañan<br>b Mañar<br>b Mañar | ia Exten<br>na Comp<br>na Comp<br>complet | dida A<br>Joleta 2°<br>Joleta 3<br>La A |       | Turno           | ><br>><br>> |

6-Dentro de este módulo podrás completar las siguientes opciones:

- a) Tipo de situación (Emergencia o Suspensión de clase) y el motivo por el cual se ve afectado el dictado de clases. Para cada tipo de situación encontrarás diferentes motivos disponibles
- b) Calendario: seleccioná el/los días en que ocurrió u ocurrirá dicha situación.
- c) **Observaciones:** podés ampliar información en el caso que corresponda.
- d) Turno y secciones: podés seleccionar de forma individual las secciones que se vieron afectadas o seleccionar todas juntas con el *checkbox* de la parte superior. Además, podés elegir en qué turno ocurrió la situación. Por defecto, el turno será «Ambos».

## 6- Hacé clic en el botón «Guardar».

¡Listo! Está dada de alta la situación de emergencia y/o suspensión de clase. A continuación podrás visualizarla en la pantalla principal de la solapa «Configuración de situaciones».

| Presentismo<br>Torna de asistencia Configuración de Situaciones |                   | ÷           | Soporte Mi Escuela 🔺 Esc. Pi | rimaria Nº 16 DE 2 | 0 Dr. Martiniano Leguizamón S |
|-----------------------------------------------------------------|-------------------|-------------|------------------------------|--------------------|-------------------------------|
| Situaciones                                                     |                   |             | A                            | lta de situación   | Q Buscar situación o motivo   |
| Situación                                                       | Motivo            | Fecha desde | Fecha hasta                  |                    |                               |
| Emergencias                                                     | Falta de Servicio | 24/10/2023  | 24/10/2023                   | • /                | Î                             |
| Suspención de clases                                            | Desinfección      | 08/11/2023  | 08/11/2023                   | • /                | •                             |
|                                                                 |                   |             |                              |                    |                               |

## IMPORTANTE

La **«Suspensión de clase»** se puede cargar de forma retroactiva, pero solamente dentro del bimestre en curso y hasta el día actual. Además, se puede seleccionar más de un día corrido y programar fechas futuras.

En caso de cargar una suspensión para días en los que se haya cargado una asistencia previamente, el sistema mostrará un mensaje de confirmación ya que la asistencia cargada será reemplazada.

La **«Emergencia»** se puede cargar de forma retroactiva, dentro del bimestre en curso y hasta el día actual. No es posible cargarlo para días futuros.

La emergencia siempre respetará la asistencia cargada previamente, ya que se entiende que el/la estudiante estuvo presente o ausente hasta la interrupción de las actividades.

Por cualquier duda o consulta sobre la plataforma en general, podés ingresar al **sitio de ayuda de miEscuela**.

También podés escribirnos a soporte.miescuela@bue.edu.ar